# Radarová interferometrie – tvorba interferometrogramu

## Datové sady:

S1B\_IW\_SLC\_\_1SDV\_20180423T161524\_20180423T161551\_010613\_0135DD\_33F0.zip S1B\_IW\_SLC\_\_1SDV\_20180505T161525\_20180505T161552\_010788\_013B7D\_25D2.zip

## Zájmové území:

Dne 5.5.2018 na jihovýchodě ostrova Hawai proběhlo zemětřesení o magnitudu 6.9, které mělo za následek jednak velké sesuvy v oblasti, tak i menší vlnu tsunami a bylo doprovázeno erupcí sopky Kilauea. Jejími hlavními projevy byly výrony lávy podél několik set metrů dlouhých trhlin a úniky sopečných plynů s vysokým obsahem kysličníků síry. Rozsah a charakter sopečné činnosti vedly místní úřady k evakuaci více než 1000 obyvatel postižené části ostrova.

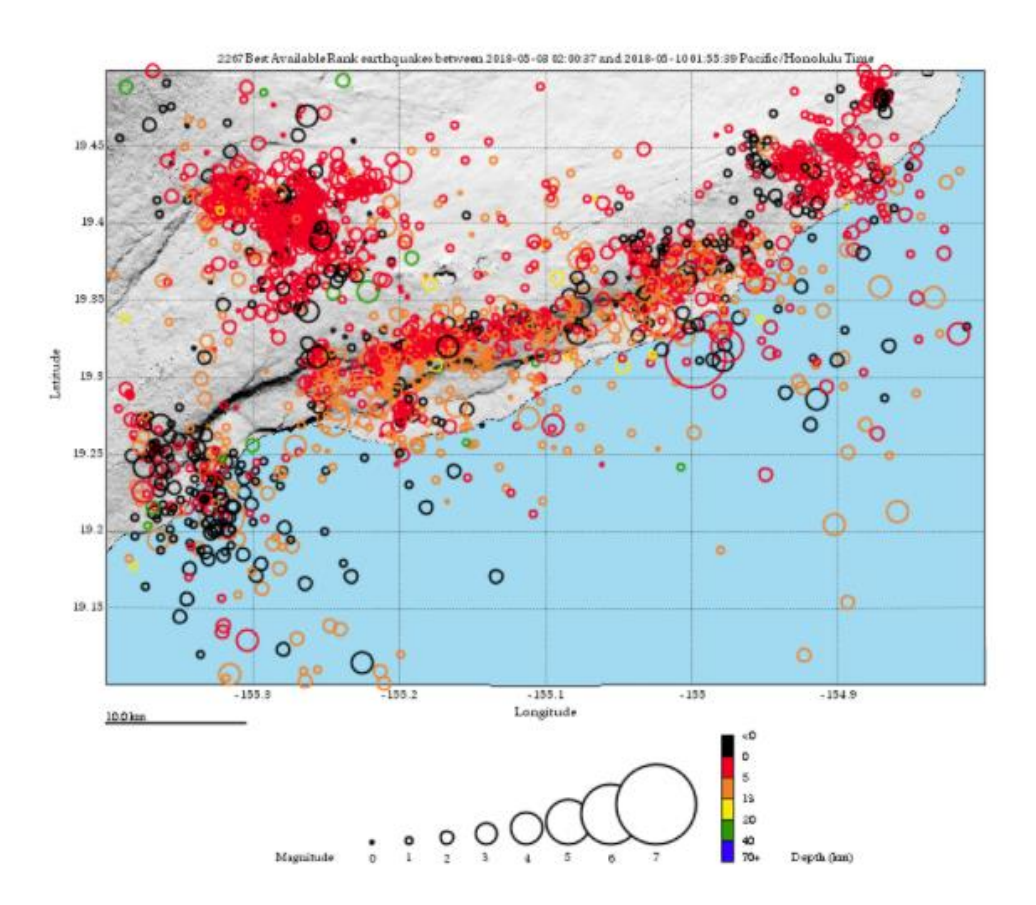

Obr.1: Mapa epicenter zemětřesení, k nimž došlo v oblasti kolem sopky Kilauea v týdnu 4.-10.5.2018 (Zdroj: USGS, Volcano Hazard Program)

#### Stručný úvod do radarové interferometrie

Technika radarové interferometrie spočívá ve zpracování minimálně dvou SAR snímků téže části zemského povrchu, ze kterých jeden je vždy hlavní (master) a druhý, resp. všechny ostatní, vedlejší (slave).

Amplituda signálu je funkce skládající si se z parametrů – frekvence, polarizace a úhel dopadu a dále ji ovlivňuje i drsnost povrchu v měřítku vlnové délky, geometrie povrchu a dielektrické vlastnosti povrchu. Čím větší je amplituda pixelu, tím lepší je kvalita signálu. Fáze je pak fázovým posunem mezi vlnou vyzářenou družicí a od povrchu odraženou vlnou. Fáze odraženého záření je stabilní a tuto vlastnost označujeme jako **koherenci** mezi snímky. S narůstající délkou časové základny narůstá šance změny odrazových charakteristik buňky. Tím klesá míra koherence signálu, až se signál stane úplně nekoherentním a dochází k časové dekorelaci signálu.

Metoda InSAR neboli radarová interferometrie umožňuje sledování deformací na územích o větších rozlohách. Tato metoda je vhodná pro dlouhodobé sledování, kdy je využíváno zpracování většího množství snímků. Nejčastěji se při používání této metody využívá sledování na sledovaném území trvalých bodů tzv. odražečů. Těmi bývají nejčastěji mosty, budovy nebo skály. Touto metodou lze stanovit deformační změny v terénu už od 1 mm. Výhodnější je ovšem použití co nejpřesnějšího digitálního modelu terénu. Výsledkem je pak interferometrogram, resp. mapa deformací daného území. Výsledný interferometrogram je tvořen barevnými proužky tzv. fringe, které znamenají změnu fáze o jeden cyklus. Tyto proužky mohou znázorňovat jak topografii, tak deformace ale i atmosférické vlivy.

#### Popis snímku

Území je snímáno pomocí tří snímků, které jsou následně spojeny do jednoho radarového snímku. Výsledný snímek (intensity) je tvořen dvěma snímky, z nichž první nese informace o fázi a druhý amplitudou. Každá buňka tohoto snímku nese informaci o odraženém mikrovlnném záření v podobě komplexního číslo. Snímky družice S-1A se skládají ze série 10 burstů. Kdy je každý burst zpracováván jako samostatný SLC obraz. Jednotlivé bursty jsou pak mezi s sebou odděleny černou hranicí.

### Postup v prostředí SNAP

1. Přidání obou snímků do prostředí SNAP. Pro tvorbu interferometrogramu využijeme pásma s polarizací VV. Naše zájmová oblast je zobrazena v pásmu IW1.

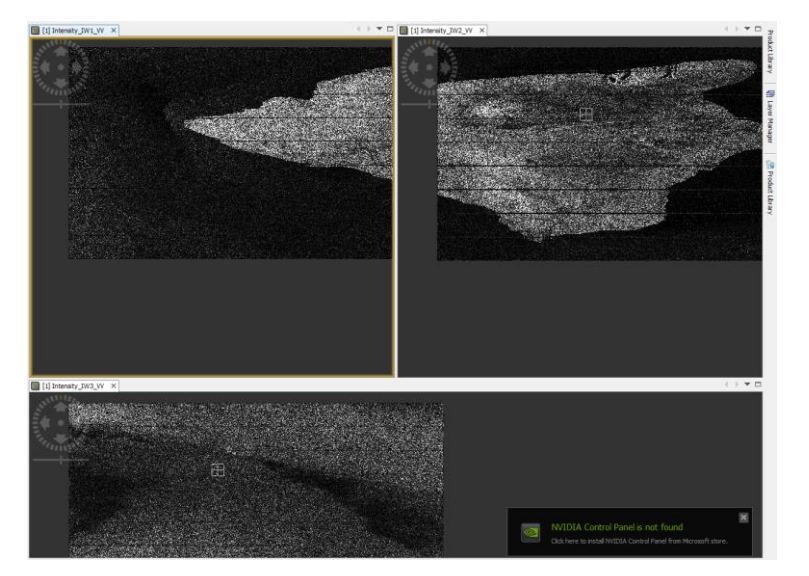

 Prvním krokem předzpracování je využití funkce Split. Tu naleznete v menu Radar – Sentinel 1 TOPS – S1 TOPS Split. Tato funkce umožní vybrat ze snímku pouze vhodné interferometrické pásmo a z něj pásy, pro rychlejší zpracování. Vstupem budou oba radarové snímky – před a po zemětřesení. Jako parametry nastavíme pásmo IW1, polarizaci VV a vybereme pásy 4-5 (posuvníkem).

|                                                                       |       | S-1 TOPS      | Split                            | ×         |
|-----------------------------------------------------------------------|-------|---------------|----------------------------------|-----------|
| S-1 TOPS Split                                                        | ×     | File Help     |                                  |           |
| File Help                                                             |       |               |                                  |           |
|                                                                       |       | I/O Paramete  | ers Processing Parameters        |           |
| I/O Parameters Processing Parameters                                  |       | Subswath:     | IW1                              | ~         |
| Source Product                                                        |       | Polarisations | · VH                             |           |
| source:                                                               |       |               | W                                |           |
| [1] S1B_IW_SLC1SDV_20180505T161525_20180505T161552_010788_01387D_25D2 | · ··· | Bursts:       | 4 to 5 (max number of bursts: 9) |           |
|                                                                       |       |               |                                  |           |
| Target Product                                                        |       |               | 2 M                              |           |
| Name:                                                                 |       |               |                                  |           |
|                                                                       |       |               |                                  |           |
| Save as: BEAM-DIMAP                                                   |       |               |                                  |           |
| Directory:                                                            |       |               |                                  |           |
| D: 101021020P21CV10                                                   |       |               |                                  |           |
| Open in SNAP                                                          |       |               |                                  |           |
|                                                                       |       |               |                                  |           |
|                                                                       |       |               |                                  |           |
|                                                                       |       |               |                                  |           |
| Run                                                                   | Close |               | ]                                | Run Close |

3. V záložce **Radar – Apply Orbit File** je pak nastaveno automatické stahování hodnot orbit pro jednotlivé snímky, které do výpočtu vstupují. Nutno provést opět pro oba snímky.

| ₢ Apply Orbit File                         |                                      |  |  |  |
|--------------------------------------------|--------------------------------------|--|--|--|
| File Help                                  |                                      |  |  |  |
|                                            |                                      |  |  |  |
| I/O Parameters Processing Parameters       |                                      |  |  |  |
| Orbit State Vectors:                       | Sentinel Precise (Auto Download) 🗸 🗸 |  |  |  |
| Polynomial Degree:                         | 3                                    |  |  |  |
| Do not fail if new orbit file is not found |                                      |  |  |  |
|                                            |                                      |  |  |  |
|                                            |                                      |  |  |  |
|                                            |                                      |  |  |  |
|                                            |                                      |  |  |  |
|                                            |                                      |  |  |  |
|                                            |                                      |  |  |  |
|                                            |                                      |  |  |  |
|                                            |                                      |  |  |  |
|                                            |                                      |  |  |  |
|                                            |                                      |  |  |  |
|                                            |                                      |  |  |  |
|                                            | Run Close                            |  |  |  |

4. Prvním důležitým krokem pro zpracování radarových snímků je koregistrace nebo tzv. ztotožnění snímků pomocí stejného digitálního modelu terénu pomocí funkce Back Geocoding (Radar – Coregistration – Sentinel-1 TOPS Coregistration). Pomocí tohoto operátoru jsou koregistrovány dva snímky tvořící interferometrický pár – master a slave. Nejprve jsou snímky rozděleny na jednotlivé beamy. Do výpočtu vstupují hodnoty orbit pro jednotlivé snímky, které jsou při procesu koregistrace automaticky stahovány, a digitální model terénu. Pomocí koregistrace jsou pixely vedlejšího snímku posunuty podle pixelů hlavního snímku se sub-pixelovou přesností (0,05 pixelu v případě SLC). Tak zajištěn stejný rozsah a azimut pro oba snímky.

| C S 1 Pack Geograding            |                           |  |
|----------------------------------|---------------------------|--|
| S-1 Back Geocoding               |                           |  |
| ProductSet-Reader Back-Geocoding | Write                     |  |
| Digital Elevation Model:         | SRTM 3Sec (Auto Download) |  |
| DEM Resampling Method:           | BILINEAR_INTERPOLATION    |  |
| Resampling Type:                 | BILINEAR_INTERPOLATION    |  |
| Mask out areas with no elevation |                           |  |
| ☑ Output Deramp and Demod Phase  |                           |  |
| Disable Reramp                   |                           |  |
|                                  |                           |  |
|                                  |                           |  |
|                                  |                           |  |
|                                  |                           |  |
|                                  |                           |  |
|                                  |                           |  |
|                                  |                           |  |
|                                  |                           |  |
|                                  |                           |  |
|                                  |                           |  |
|                                  |                           |  |
|                                  |                           |  |
|                                  |                           |  |
| Save 🕜 Help 🕞 Run                |                           |  |

 Pro vylepšení koregistrovaného snímku je dále nutné použít Radar – Coregistration – Sentinel-1 TOPS Coregistration – Enhanced Spectral Diversity. Funkce aplikuje opravy rozsahu a azimutu na slave snímek. Zde ponecháme všechny defaultní hodnoty.

| C S-1 Enhanced Spectral Diversity                                          |               |     |       |  |  |  |  |
|----------------------------------------------------------------------------|---------------|-----|-------|--|--|--|--|
| File Help                                                                  |               |     |       |  |  |  |  |
| I/O Parameters Processing Parameters                                       |               |     |       |  |  |  |  |
| Registration Window Width:                                                 | 512           |     | ~     |  |  |  |  |
| Registration Window Height:                                                | 512           |     | ~     |  |  |  |  |
| Search Window Accuracy in Azimuth Direction:                               | 16            |     | ~     |  |  |  |  |
| Search Window Accuracy in Range Direction:                                 | 16            |     | ~     |  |  |  |  |
| Window oversampling factor:                                                | 128           |     | ~     |  |  |  |  |
| Cross-Correlation Threshold:                                               |               |     | 0.1   |  |  |  |  |
| Coherence Threshold for Outlier Removal:                                   |               |     | 0.3   |  |  |  |  |
| Number of Windows Per Overlap for ESD:                                     |               |     | 10    |  |  |  |  |
| ESD Estimator:                                                             | Periodogram   |     | ~     |  |  |  |  |
| Weight function:                                                           | Inv Quadratic |     | ~     |  |  |  |  |
| Temporal baseline type:                                                    | Number of ima | ges | ~     |  |  |  |  |
| Maximum temporal baseline (inclusive):                                     |               |     | 4     |  |  |  |  |
| Integration method:                                                        | L1 and L2     |     | ~     |  |  |  |  |
| Do not write target bands (store range and azimuth offsets in json files). |               |     |       |  |  |  |  |
| Use user supplied range shift (please enter it below)                      |               |     |       |  |  |  |  |
| The overall range shift in pixels:                                         |               |     | 0.0   |  |  |  |  |
| Use user supplied azimuth shift (please enter it below)                    |               |     |       |  |  |  |  |
| The overall azimuth shift in pixels:                                       |               |     | 0.0   |  |  |  |  |
|                                                                            |               |     |       |  |  |  |  |
|                                                                            |               | Run | Close |  |  |  |  |

6. Po tomto předzpracování je možné nechat vypočítat interferogram Radar – Interferometric – Product – Interferogram Formation. Opět ponecháme pro tyto účely původní hodnoty. Do tvorby interferogramu, ačkoliv se jedná o radarová data, vstupuje pět základních vlivů, kterou mohou ovlivnit fázový rozdíl a tím i celý výsledný interferogram. Patří mezi ně – zakřivení země, vliv topografie, deformace povrchu, vliv atmosféry (změna vlhkosti, teploty a změna tlaku mezi dvěma snímky tvořícími interferometrický pár) a vliv šumu. Proto je možné vliv zakřivení země odfiltrovat. Pro tento proces se používají hodnoty orbit a metadata snímku. Referenční fáze je odstraněna pomocí 2D-polynomu, který je v tomto operátoru automaticky nastaven. Tato fáze představuje fázi, která je obsažena v signálu odraženém od zemského povrchu. Pokud jsou pro interferometrický pár známé hodnoty orbit, referenční fáze je stanovena pomocí hodnot orbit a informací z metadat. V případě, že by bylo referenční těleso bez topografie, interferogram by byl tvořen z interferometrických proužků, které by byly kolmé na směr letu družice. V tomto případě je u interferometrie jako geometrický souřadnicový systém použit ten, který je souřadnicovým systémem pro hodnoty orbit družice, což je v tomto případě WGS84.

| C Interferogram Formation X              |                               |  |  |  |
|------------------------------------------|-------------------------------|--|--|--|
| File Help                                |                               |  |  |  |
|                                          |                               |  |  |  |
| I/O Parameters Processing Parameters     |                               |  |  |  |
| Subtract flat-earth phase                |                               |  |  |  |
| Degree of "Flat Earth" polynomial        | 5 🗸                           |  |  |  |
| Number of "Flat Earth" estimation points | 501 ~                         |  |  |  |
| Orbit interpolation degree               | 3 🗸                           |  |  |  |
| Subtract topographic phase               |                               |  |  |  |
| Digital Elevation Model:                 | SRTM 3Sec (Auto Download) 🗸 🗸 |  |  |  |
| Tile Extension [%]                       | 100 🗸                         |  |  |  |
| Output Elevation                         |                               |  |  |  |
| Output Orthorectified Lat/Lon            |                               |  |  |  |
| ☑ Include coherence estimation           |                               |  |  |  |
| Square Pixel                             | Independent Window Sizes      |  |  |  |
| Coherence Range Window Size              | 10                            |  |  |  |
| Coherence Azimuth Window Size            | 3                             |  |  |  |
| 1                                        |                               |  |  |  |

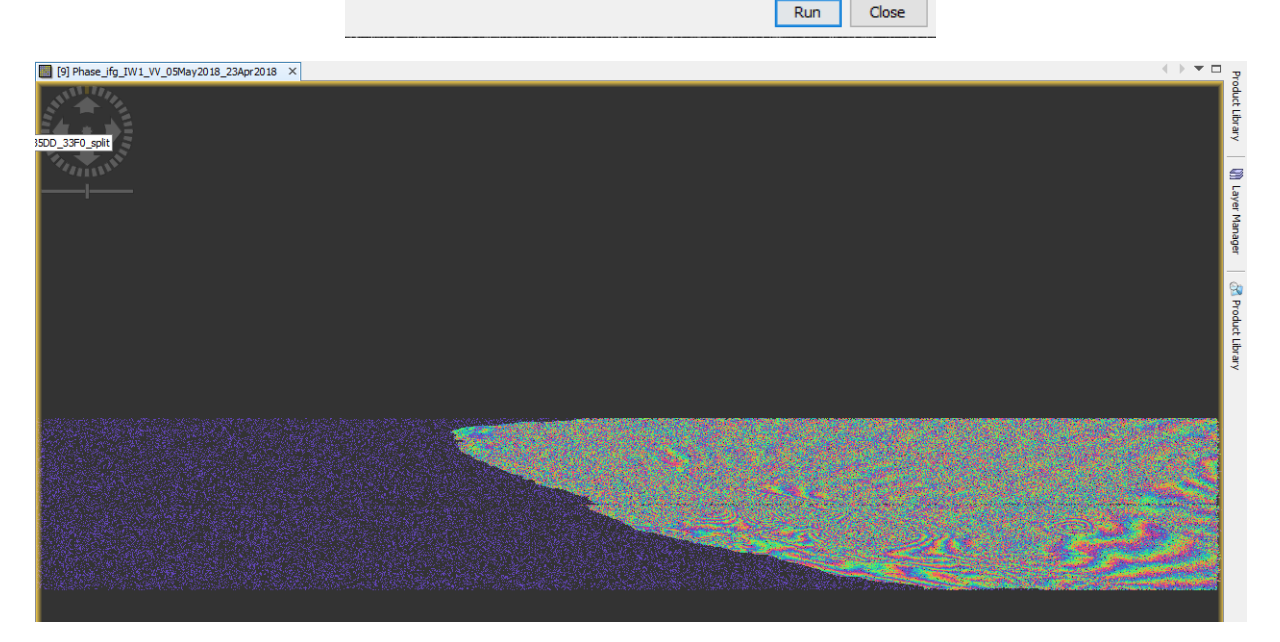

- **7.** Proluky mezi jednotlivými pásy je možné odstranit pomocí nástroje Deburst. Nástroj Deburst se nachází pod záložkou Radar Sentinel-1 TOPS S1 TOPS Deburst.
- 8. Výsledný interferometrogram vyexportujte do KMZ a zobrazte si v prostředí Google Earth.